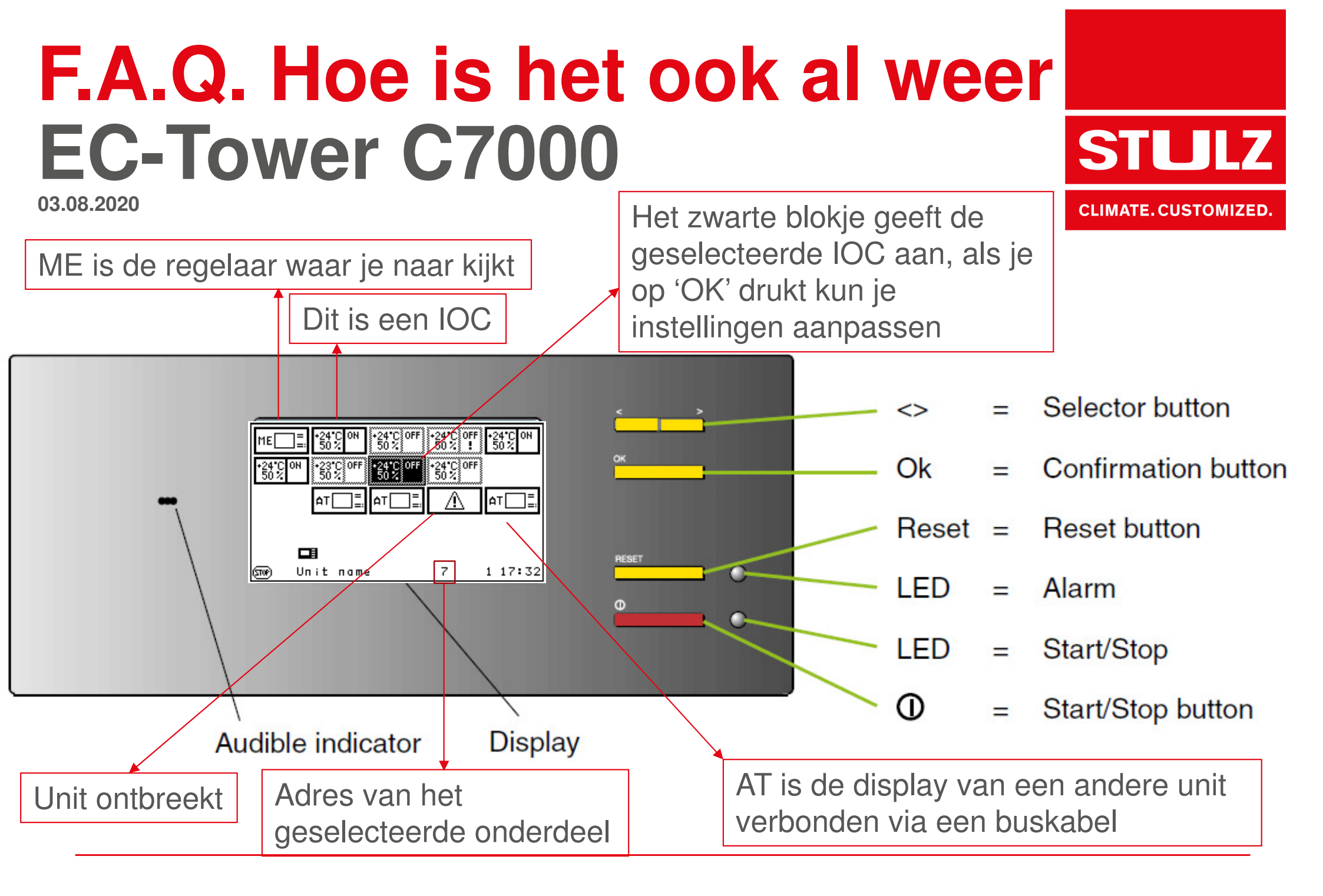

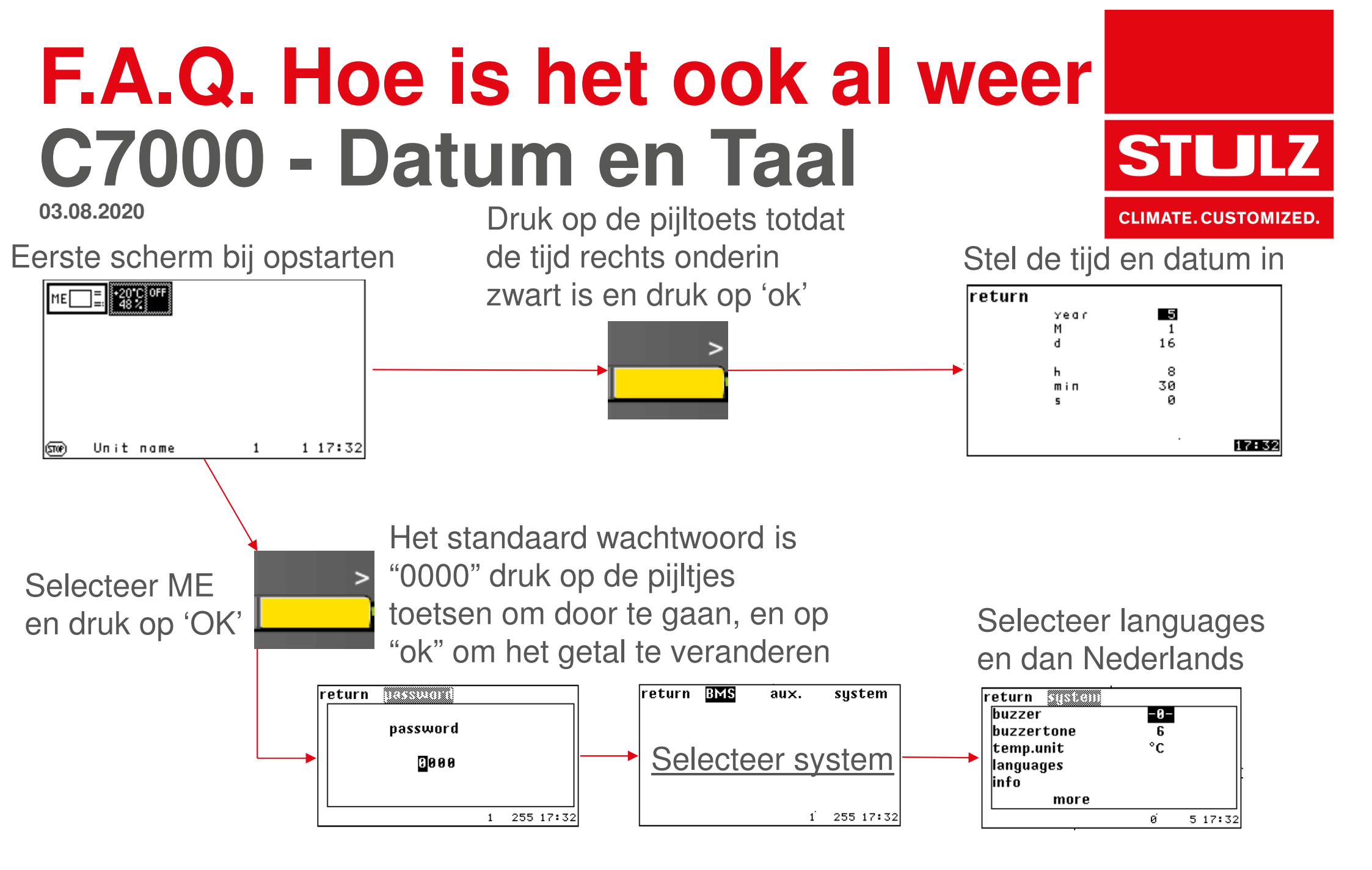

#### F.A.Q. Hoe is het ook al weer C7000 – Handige functies STULZ

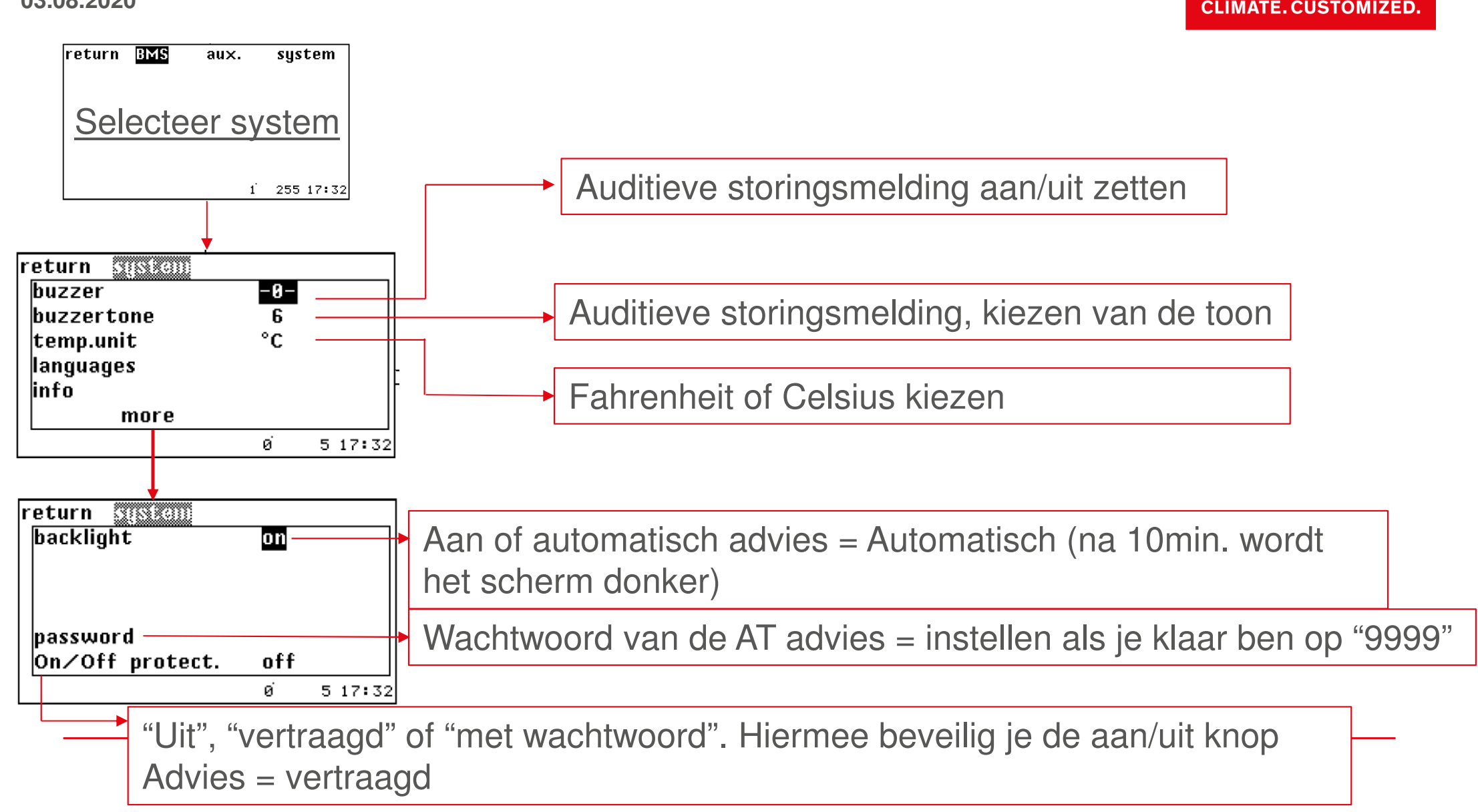

# F.A.Q. Hoe is het ook al weer C7000 – Elektrische heater

03.08.2020

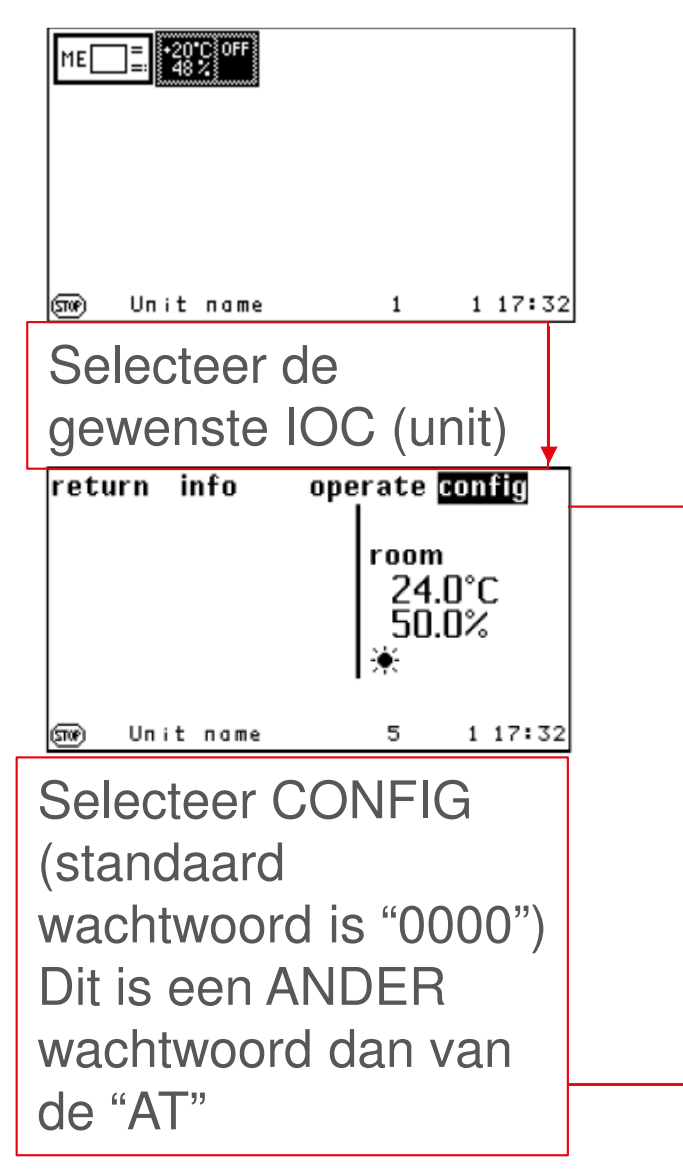

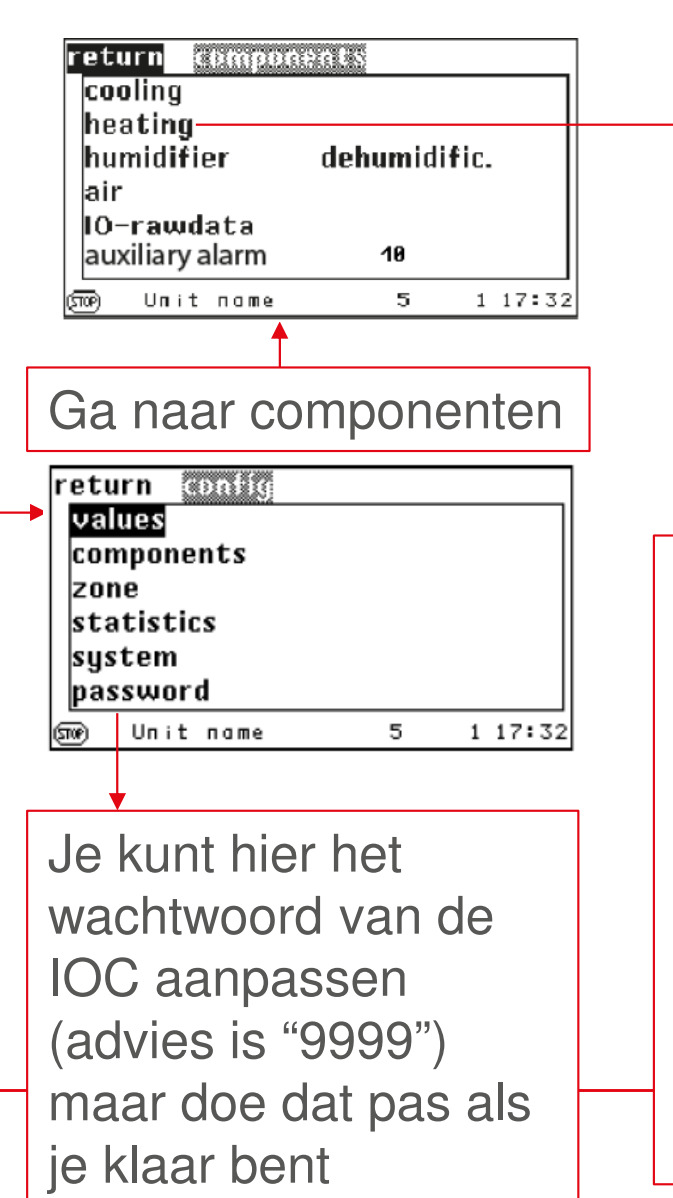

| eturn e-heating |     |         |
|-----------------|-----|---------|
| number of       | 3   |         |
| e-heating       |     |         |
| 1               | -0- | 0×      |
| 2               | -0- |         |
| 3               | -0- |         |
|                 |     |         |
|                 |     |         |
| me unit name    | 5   | 1 17:32 |
|                 |     |         |

**STULZ** 

CLIMATE.CUSTOMIZED.

Hier kun je 1 of beide e-heaters AAN (1) of UIT (0) zetten

Zet de E-heaters alleen UIT als ze **niet** aangesloten of defect zijn, je hebt ze nodig om het juiste klimaat in de ruimte te waarborgen. <u>De EC-tower kan NIET</u> <u>verwarmen op de MHI</u> <u>buitenunit</u> omdat de verwarming wordt gebruikt tijdens het ontvochtigen.

# F.A.Q. Hoe is het ook al weer C7000 – Bevochtiger

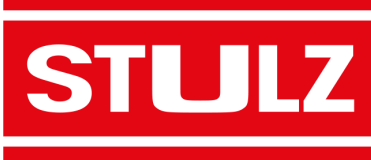

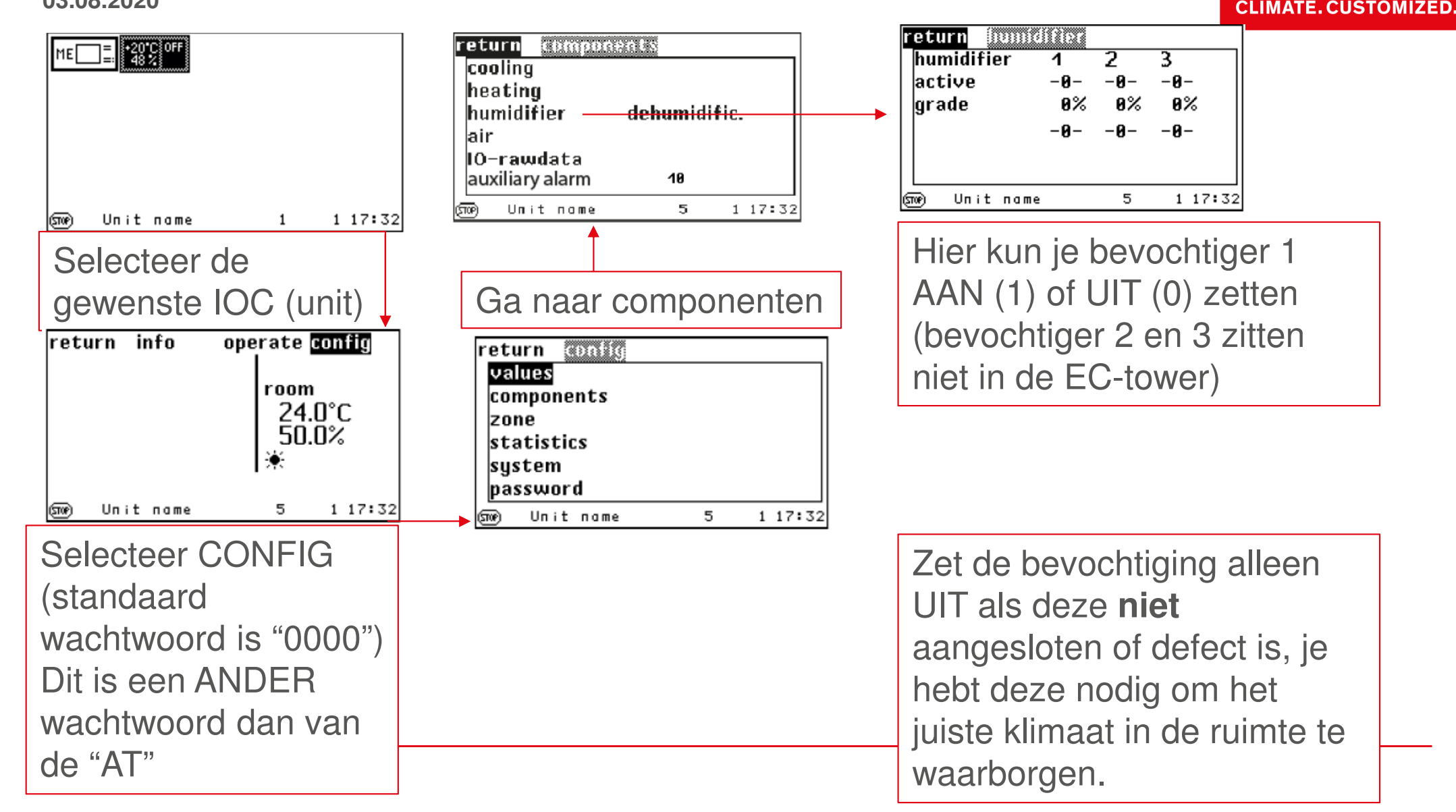

# F.A.Q. Hoe is het ook al weer C7000 – Adressering

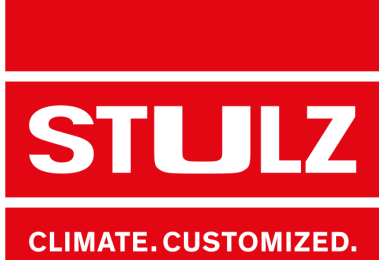

03.08.2020

| ME      | ]= <b>*20</b><br>= <b>*</b> 48 | COFF |   |   |     |
|---------|--------------------------------|------|---|---|-----|
| <b></b> | Unit                           | пате | 1 | 1 | 17: |

Als er 2 of meer EC-towers aan elkaar zijn verbonden staan alle IOC's op hun eigen locatie in het scherm zoals aangegeven met het adres op de DIP-switches. Het AT (het scherm) heeft geen DIP-switches, deze moet softwarematig worden geadresseerd.

32

*LOOP* naar de unit welke anders geadresseerd moet worden druk op de pijltoets tot je "My own BUS-ID" ziet en druk op "OK" het wachtwoord is het ingestelde wachtwoord van het AT

Selecteer een vrij adres en druk op "OK"

| Adr D        | Adr 1  | Adr 2  | Adr 3  | Adr 🖡  |  |
|--------------|--------|--------|--------|--------|--|
| Adr 5        | Adr 6  | Adr 7  | 8 ndA  | Adr 9  |  |
| Adr 10       | Adr 11 | Adr 12 | Adr 13 | Adr 14 |  |
| Adr 15       | Adr 16 | Adr 17 | Adr 18 | Adr 19 |  |
| 19 255 12 41 |        |        |        |        |  |

Herhaal de procedure tot alle AT's zijn ingesteld Als je klaar bent moet je de bus bevestigen door middel van: Met de pijltoets naar rechts tot het hele scherm zwart is, daarna druk je op "OK" en geef je akkoord met het AT wachtwoord

### F.A.Q. Hoe is het ook al weer C7000 – Zone en sequencing STULZ CLIMATE. CUSTOMIZED.

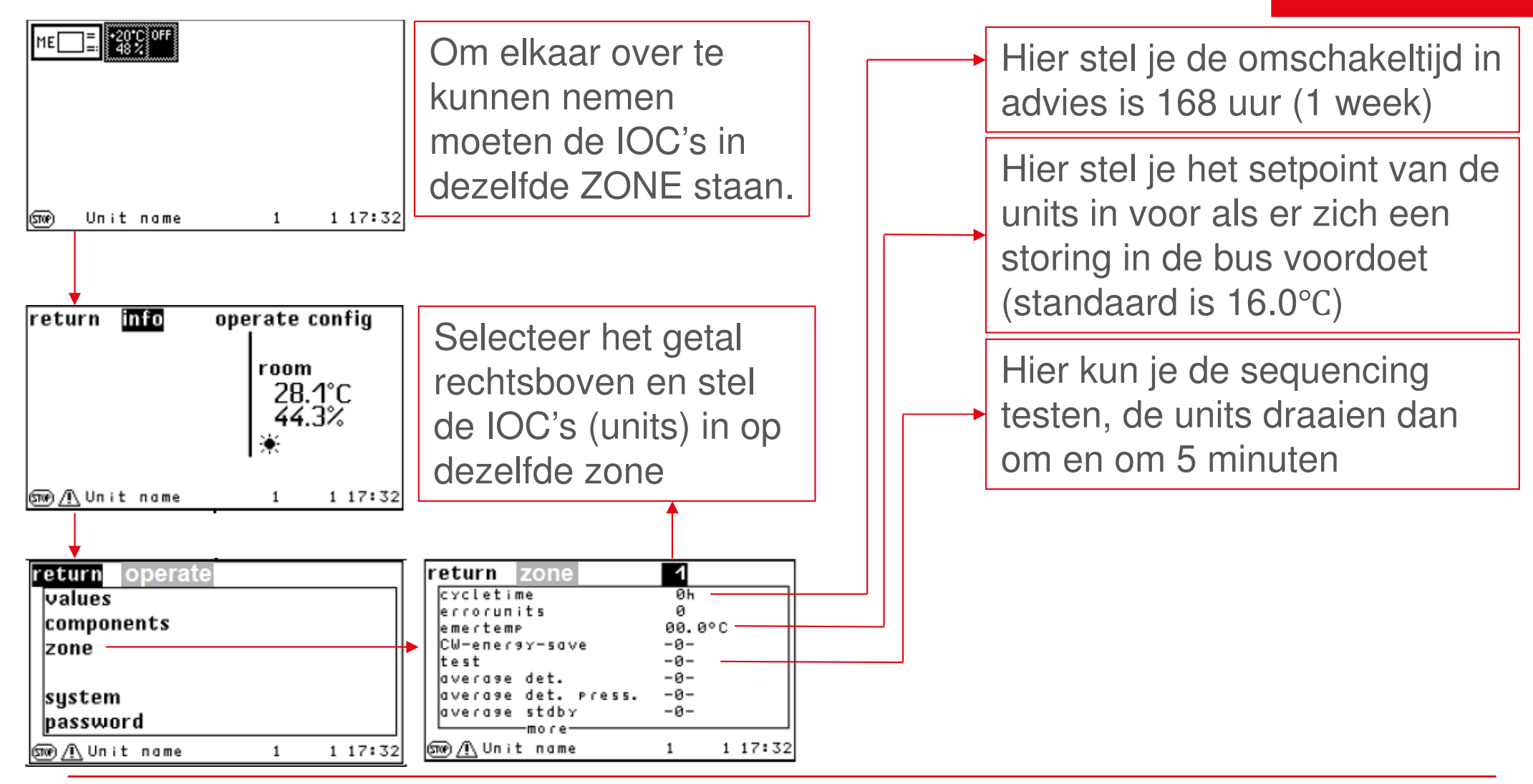

### F.A.Q. Hoe is het ook al weer C7000 – Zone en sequencing STULZ CLIMATE. CUSTOMIZED.

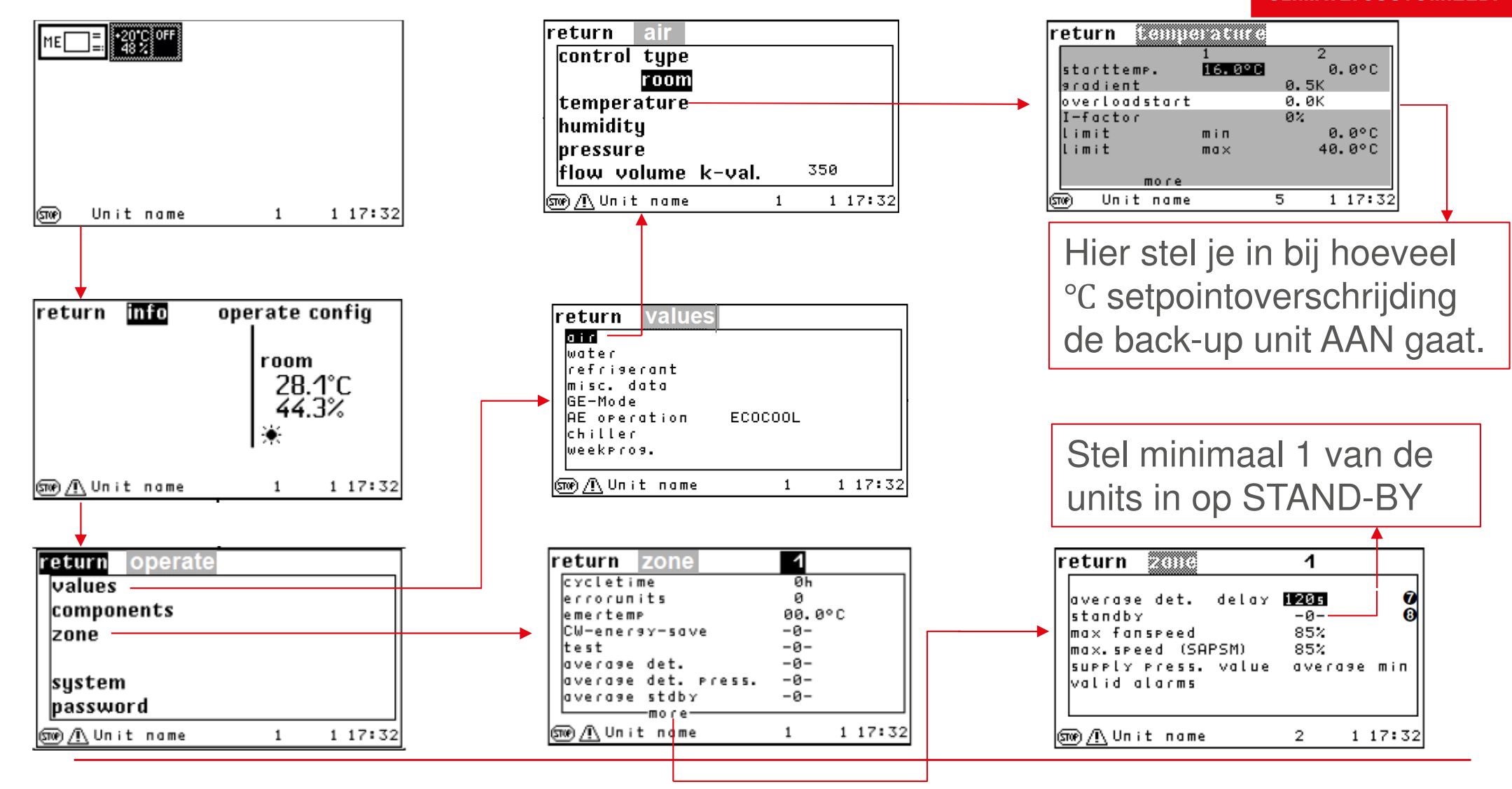